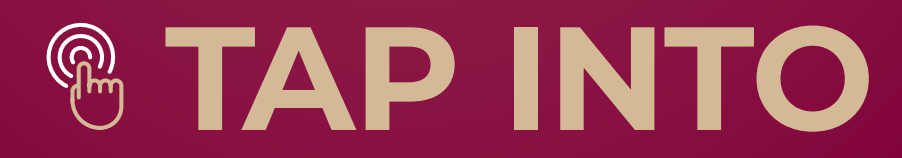

# WILSON Bank (7 Trust

# Mobile Banking Features

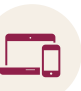

- Fast, free, and secure service for customers enrolled in Online Banking\*
- Easily keep track of your finances even on the go
- Check up-to-the-minute balances
- Transfer funds between accounts, even to or from other banks
- Find branch and ATM locations
- Pay bills
- Available via any web-enabled cell phone or device
- Simple access using Online Banking credentials

# Download the App

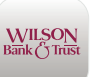

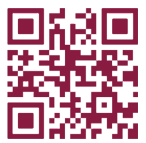

With your device, scan the QR code provided, or visit the Apple App Store or Google Play Store and search for Wilson Bank & Trust.

| Features                          | Mobile       | Desktop      |
|-----------------------------------|--------------|--------------|
| See Balances and View Account(s)  | $\checkmark$ | $\checkmark$ |
| Transfer Money                    | $\checkmark$ | $\checkmark$ |
| Deposit Checks – Mobile Deposit   | $\checkmark$ |              |
| Make a Payment                    | $\checkmark$ | $\checkmark$ |
| Find an Office/ATM                | $\checkmark$ | $\checkmark$ |
| Manage Debit Cards                | $\checkmark$ | $\checkmark$ |
| Touch ID/Facial Recognition Login | $\checkmark$ |              |
| Manage Settings                   | $\checkmark$ | $\checkmark$ |
|                                   |              |              |

## Initial Setup and Online Changes

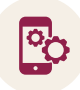

### **Online Banking Enrollment**

- Open the app, then select Enroll Now
- **Complete** the on-screen enrollment questions, then select Next
- Enter the Verification Code sent to your phone
- Review and accept the User Agreement
- Create Username and Password, then select Next
- **Create** 4-digit passcode, which is used to access the app instead of password

## Enroll in and Make a Mobile Deposit

- Log In to WBT Mobile App
- Select Deposit Checks from Menu
- Complete enrollment and accept the terms

#### **Deposit a Check**

- Log In to WBT Mobile App
- Select Deposit Checks from Menu
- Press Deposit a Check
- Enter the check amount and click continue
- Select the deposit account
- **Follow** prompts to take a photo of front and back of check, being sure to endorse the check as indicated

\*Wireless carrier data rates may apply.

# Transfer Money

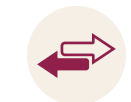

### Internal Transfers

Between your accounts at WBT

- Log In to WBT Mobile App
- Select Transfers from Menu
- Select Make a Transfer
- Complete the Transfer Information and Submit

### **External Transfers**

Between your WBT account & your account with another financial institution

- Log In to WBT Mobile App
- Select Accounts from Menu
- Press +
- **Select** Make external transfers
- Enter your password and select Submit
- Create an account name
- **Enter** the routing and account number for the account as well as account type, then select Submit
- Monitor your external account for amounts of two test deposits (may take 3–5 days)
- **Log In** to WBT Mobile App when you have the test deposit amounts
- Select Settings from Menu
- **Select** External transfer and the name of your pending external account
- Enter the amounts of the test deposits as indicated on the screen
- Select Confirm

Following your external account setup, initiating a transfer may be completed by following the "Internal Transfers" steps detailed above.

# Enroll in Bill Pay

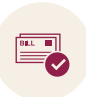

- Visit wilsonbank.com and log in to Online Banking
- Click on Bill Pay
- Select Account and click continue
- **Review** and accept the terms and conditions, then click Accept and Submit
- Add Payees and Schedule Payments online or through our app
- For assistance or questions, call 866-395-5343 or live chat

### Add a Bill Pay Payee

- Log In to WBT Mobile App
- Select Payments from Menu
- Select the + icon next to Payees
- Provide your Password to verify your login
- Select the Person or Company icon from Add Payee
- Complete Payee information and Submit

### Make a Payment

- Log In to WBT Mobile App
- Select Payments from Menu
- Select Make a Payment
- Select Payee from list
- Complete payment amount
- Select More Options, if desired
- Select Submit

# Enroll in E-Statements

- Log In to WBT Mobile App
- Select your name at the bottom of Menu
- Select Settings
- Select Wilson Bank & Trust
- **Select** Advanced Settings beside Documents under any account
- **Select** Details to specify which accounts you would like to enroll in electronic statements, otherwise all accounts will be enrolled
- Review email address and update if needed
- **Review** the terms and conditions and agree where indicated (required to complete enrollment)
- Select Enroll Now

# View E-Statements and Documents

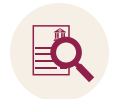

- Log In to WBT Mobile App
- Select your name at the bottom of Menu
- Select Settings
- Select Wilson Bank & Trust
- Select Advanced Settings beside any account
- Select the account
- **Select** View or Download beside the document you would like to view or download

### Statement Quick View

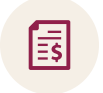

Ζ

- Log In to WBT Mobile App
- Select Accounts from Menu
- Select the Account, then Documents
- Select from list

# Enroll in Zelle®

- Log In to WBT Mobile App
- Select Send Money with Zelle®
- · Review the terms and conditions and accept
- **Select** phone number or email on file or add a new one
- · Select a primary account to send and receive money
- Enter the 6-digit code sent to your phone or email

### Send or Request Money with Zelle®

- Log In to WBT Mobile App
- Select Send Money with Zelle® from Menu
- Select Send Money
- Select Send or Request
- · Add recipient and amount to send
- Select Review
- Select Send or Request
- Select Done

### Manage Your Cards

#### Suspend or Block Card

- Log In to WBT Mobile App
- **From** the Dashboard, scroll down to Card Management
- **Select** the button next to the card you wish to suspend

If you suspect your card is lost or stolen, call or visit your nearest WBT office for replacement.

#### **Reactivate Suspended Card**

- Log In to WBT Mobile App
- **From** the Dashboard, scroll down to Card Management
- **Select** the button next to the card you wish to un-suspend

### Security Features

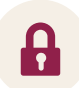

- Biometric authentication on WBT Mobile App facial recognition, fingerprint recognition
- Two-factor authentication for Online and Mobile Banking
- WBT Mobile App features latest security features for communicating from app to servers, keeping your data safe
- Manage your debit and credit cards in real time turn them off if lost or stolen, get real-time alerts, and more
  - MyCardRules<sup>™</sup> Debit Cards
  - SecurLOCK Equip<sup>™</sup> Credit Cards

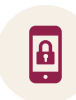

#### Set Up Touch ID or Facial Recognition

#### • Log In to WBT Mobile App

**NOTE:** If this is your first time logging in to the app, you will be prompted to set up a passcode and Touch ID/facial recognition login. If not, continue below.

- Select Menu
- **Select** your name at the bottom of the menu, then Settings
- Apple Users: Select Security and select the button next to Face ID and follow on-screen prompts

**Android Users: Select** Security and select the gray button next to Biometric Sign-In and follow on-screen prompts

#### Change Username (optional)

- Log In to WBT Mobile App and select Menu
- **Select** your name at the bottom of the menu, then Settings
- Select Security, then Change Username
- Enter your password and username
- Select Save

#### **Change Password**

- Log In to WBT Mobile App and select Menu
- **Select** your name at the bottom of the menu, then Settings
- Select Security, then Change Password
- Enter Current Password
- Enter New Password
- Select Save

### Apps to Make Your Financial Life Easier

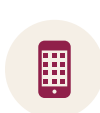

Mobile Payment
Solutions

G Pav

Apple Pay<sup>®</sup>

- Google Pay™
- Samsung Pay<sup>™</sup>

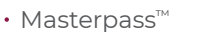

masterpass

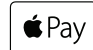

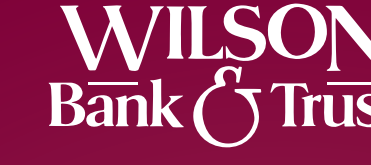

Middle Tennessee's Community Bank™

Apps to Help Prevent Card Fraud

### For Your WBT Debit Card

### **MyCardRules**<sup>™</sup>

- **Visit** the App Store or Google Play
- Download the MyCardRules™ app
- Create a New User
- Set Up Control Preferences
- Set Up Alert Preferences
- View Transactions
- Turn Card ON/OFF

### For Your WBT Credit Card

SecurLOCK

- Visit the App Store or Google Play
- Download the SecurLOCK Equip<sup>™</sup> app
- Create a New User
- Set Up Control Preferences
- Set Up Alert Preferences
- View Transactions

### Contact Us

#### **Customer Solutions Center**

Call 844-928-2265

### Website

Visit wilsonbank.com and select Contact Us

#### Mobile

- Log In to WBT Mobile App
- Select Support from Menu
- Select Start a Conversation or Call Us

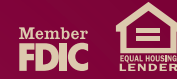